## 沈阳师范大学"长江雨课堂"身份绑定操作说明

各位同学:

为提升教学质量,提高学生的学习效率,本学期使用长江雨课堂教学方式,绑定身份 方式如下:

雨课堂网页版网址: https://changjiang.yuketang.cn/

长江**学堂云**登录网址为:<u>https://synu.yuketang.cn/</u>

## 一、如何进行身份绑定?

手机搜索并关注"长江雨课堂"微信公众号;

① 点击公众号右下角【更多】-【身份绑定】,选择"沈阳师范大学"进入绑定页面;

② 注:沈阳师范大学在 "C" 开头那一栏。

请输入账号:学生输入学号/教师输入工号,密码:学号后六位,完成身份绑定。 ③ 身份绑定操作只需进行一次,目的是将您的微信和学号关联。

| to "all @1 |                                           | ☺ 67% 🔳 11:23    | × 身份绑定                                     |              | × 身份绑定 ····         |  |  |
|------------|-------------------------------------------|------------------|--------------------------------------------|--------------|---------------------|--|--|
| く 长江       | 雨课堂《                                      | R                |                                            |              |                     |  |  |
|            | 请查看电脑                                     | <b></b>          | 绑定后可以同步校内工号/学号、课程<br>如需开通,请由本校教务电话联系400-09 | 文紙<br>9-6061 |                     |  |  |
| _          | 09:12                                     |                  | 沈阳师范大学<br>C                                | Q            | 沈阳师范大学              |  |  |
|            | <b>正在登录,验证码:3516</b><br>请您在电脑端输入<br>图中验证码 | 3516             | - (公) 沈阳师范大学                               |              | 账号: 请输入校内工号/学号      |  |  |
|            | 手机已变身遥控器,点击进<br>堂, 🕑 点击进入小程序语             | <b>进入课</b><br>果堂 | 更多学校添加中                                    | #            | 密码: 默认密码为工号/学号的后六位。 |  |  |
|            | 如遇到问题,点此进入                                |                  |                                            |              |                     |  |  |
|            | ● 长江雨课堂<br>手机已变身遥控器,点击近<br>堂              | 进入课              |                                            |              |                     |  |  |
|            | 52                                        | 身份绑定             |                                            |              |                     |  |  |
|            | 点击进入课堂                                    | 加入班级             |                                            |              |                     |  |  |
|            |                                           | 课堂暗号             |                                            |              |                     |  |  |
|            |                                           | 寻求帮助             |                                            |              |                     |  |  |
| <b></b>    | ≡ 我的                                      | ≡ 更多             |                                            |              | 确认绑定                |  |  |
|            |                                           |                  |                                            |              | 取消绑定                |  |  |
| 微信关        | 按提示输入账号和密码                                |                  |                                            |              |                     |  |  |
| ——再夕——自必彼它 |                                           |                  |                                            |              |                     |  |  |

•更多——身份绑定

| 10:44     |                 |      | 🕈 💷      |  |
|-----------|-----------------|------|----------|--|
| ×         | 雨谈              | 聖    |          |  |
| 课程        | 发现 <sup>●</sup> | 消息   | 我        |  |
|           | 的课              | 我听的课 |          |  |
| 物流管理      |                 |      | 管理       |  |
| 1550542   |                 |      |          |  |
| 金融风险      | 管理 🏵            |      | 管理       |  |
| (201802)6 | 3428            |      | (48X) >  |  |
| (201802)6 | 3427            |      | (49.X) > |  |
|           |                 |      |          |  |
|           |                 |      |          |  |
|           |                 |      |          |  |
|           |                 |      |          |  |
|           |                 | 我要开课 | 加入班级     |  |

## 【移动端】